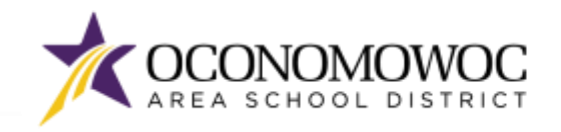

## 

Web Store

# **STEP-BY-STEP ONLINE PAYMENT INSTRUCTIONS**

- 1) Go to <u>www.oasd.org</u>
- 2) Click the Quick Links icon then select Skyward Family Access from the list:

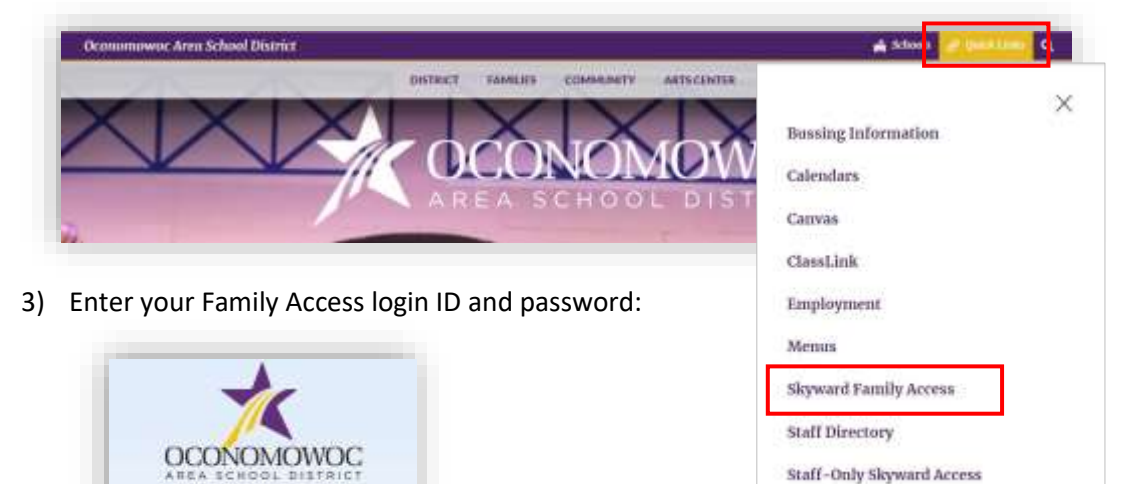

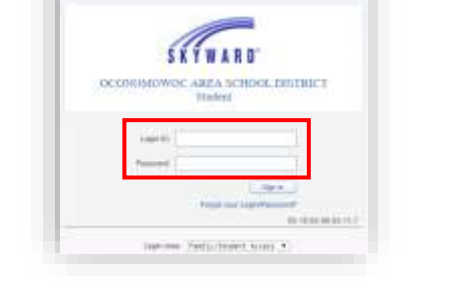

4) Click on the **Open Family Access button** in the upper right corner:

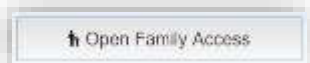

5) Click on the Fee Management button in the left column:

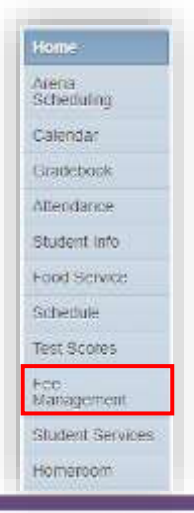

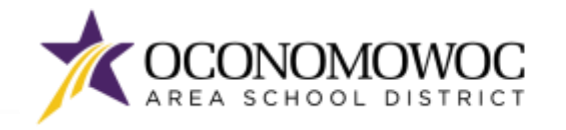

6) There will be a tab listed for each of your students showing their 2024-25 school fees. Click **Make a Payment** within your student's tab:

| ee Mana            | agement                                    |                   |             |             |        |           |               |             |
|--------------------|--------------------------------------------|-------------------|-------------|-------------|--------|-----------|---------------|-------------|
| Unpaid B           | alance                                     |                   |             |             |        |           |               |             |
| Cycle<br>Cycle (Su | (High School): 95.00<br>mmer School): 0.00 | I View Payments I | View Totals | Make a Pavr | nent   |           |               |             |
| School             | Due Date                                   | Fee Description   | Amount      | Amount      | Amount | Remaining | Payor Name    | Pay Plan ID |
| Year               | 540 540                                    | 100 Doomption     | Charged     | Paid        | Due    | Due       | , aj or manio | , aj rianto |
| 2024               | Wed Sep 1, 2024                            | ANNUAL FEE        | 95.00       | 0.00        | 95.00  | 95.00     | Cycle Cyclone |             |

7) A new web page will open for the OASD Web Store, which is operated by RevTrak. School year fees for all of your students will appear under the **Required Fees section**. You can either scroll down the page to reach the **Required Fees section**, or click the **Required Fees button** in the left column:

| CLUM MILMOL          | where we are set of the                                                                   | ( Holes ) ( 10000) - |
|----------------------|-------------------------------------------------------------------------------------------|----------------------|
| Skyward              |                                                                                           |                      |
| 0                    | FOOD ACCOUNTS                                                                             |                      |
| 0 ====<br>0 ======== | Dad test! Family Account.                                                                 | \$0.00               |
| O concourtes         | dad2 test Family Account<br>Feature for several Table of the Account                      |                      |
|                      | Mom Testi Femily Account                                                                  | see- \$0.00          |
|                      | REQUIRED FEES                                                                             |                      |
|                      | GRNL Student                                                                              |                      |
|                      | INCLUSE<br>INCIDENT TRIP FILE - GAC FLORENTINE OPERA<br>INCIDENT FILE - OCCURRENT ALCORER | 6425 <b>HILTIGHT</b> |
|                      | ASSOMMENT NOTEBOOK (GRADES 3 TO 4)                                                        | SADO BUTTONI         |

8) Click the Add To Cart button next to each of the student fees:

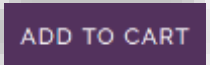

9) Click **Add To Cart** again in the pop-up box:

| Make A Payment | Amount due \$6.00 |
|----------------|-------------------|
| 5 600          |                   |
| EANCEL         | ADO TO CART       |

#### **ONLINE REGISTRATION**

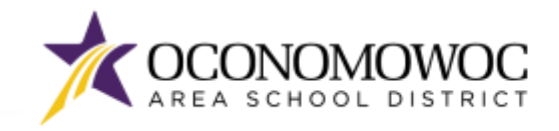

## 

10) If you have additional fees that need to be added to your cart, click the **Continue Shopping button** or click the **arrow** to return to the previous screen. Complete steps 8, 9 and 10 until all of your student fees are in your cart:

| < CART                                                            |                 |
|-------------------------------------------------------------------|-----------------|
| Clear Cart<br>SUMMER SCHOOL<br>For two Student (280754)<br>DEMOVE | \$500           |
|                                                                   |                 |
|                                                                   |                 |
|                                                                   |                 |
|                                                                   |                 |
|                                                                   |                 |
|                                                                   |                 |
| SUB TOTAL                                                         | 56.00<br>\$6.00 |
| CONTINUE SHOPPING                                                 | CHECKOUT        |

11) Once all of your student fees are in your cart, click the **Checkout button**:

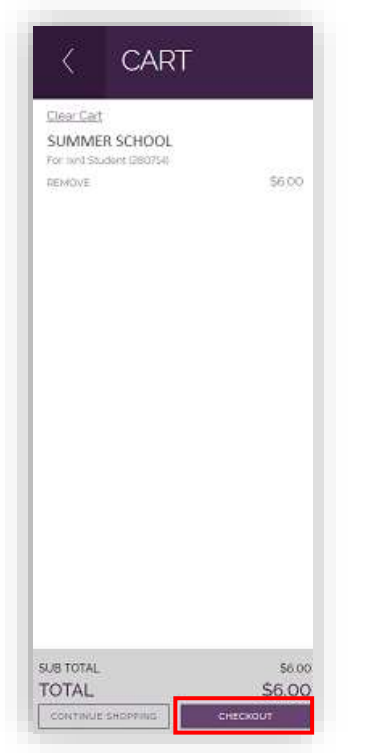

#### **PLEASE NOTE:**

There will be a \$2.00 processing fee per transaction on food service payments and web store purchases. The fee does not apply to annual school fees, field trip fees, or athletics/clubs registration fees.

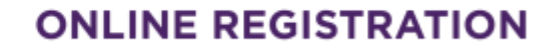

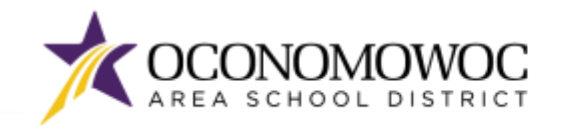

## 

12) If you are a returning customer, enter your **Web Store login and password**. If you are a new customer, click the **Create New Account button**:

| CHECKOUT            |      |
|---------------------|------|
|                     |      |
| Log in to the Web S | tore |
| Enal.@              |      |
| Password            |      |
| Pergot paceword?    |      |
| 11                  | _    |

13) If you are a returning customer, a payment type will be listed. You can click **Change** to select a different payment type or click **Place Order** to proceed.

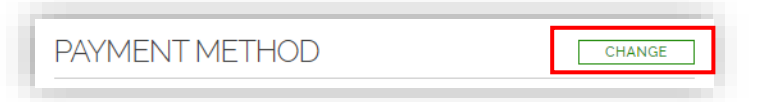

14) If you are a new customer, you can select your preferred payment option by clicking Add new Card or Add new eCheck:

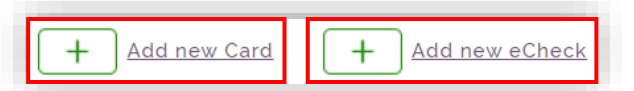

15) Complete the required fields for credit/debit or ECheck payment, then click the **Continue button**:

|             | HANTHERYT |                | SBRA |  |
|-------------|-----------|----------------|------|--|
|             | ADCA      | RD             |      |  |
|             |           |                |      |  |
| DINC: VER   | VISA      |                |      |  |
| card number |           | - name         |      |  |
| expiration" |           | nickname       |      |  |
|             |           | THE CONTRACTOR |      |  |

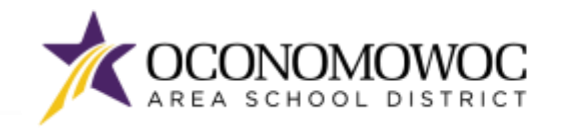

#### **ONLINE REGISTRATION**

16) The next screen will show a summary of your order. Click the **Place Order button** at the bottom of the screen to submit your payment:

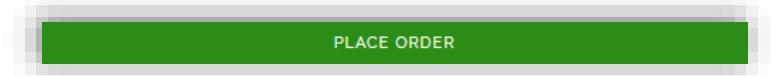

17) You will receive a confirmation and opportunity to print your receipt on the final screen:

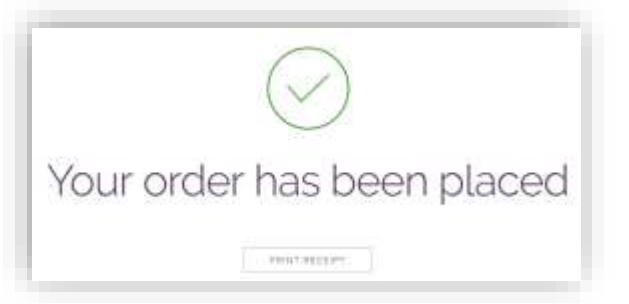

18) To see your order history, go to the home page and click the **My Order History** icon:

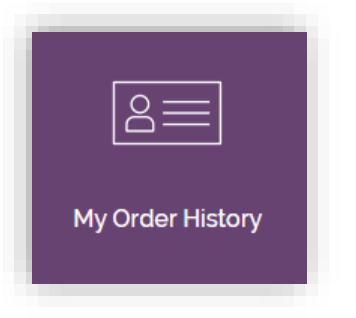

If you have forgotten your password or have trouble logging in, please call RevTrak at (888) 847-7420.

**Declaracion de Traduccion:** Estamos trabajando diligentemente para traducir nuestros documentos al español. Por favor comuníquese con la escuela de su hijo para aclaración. Si todavía necesitas aclaración, por favor comuníquese con Translate@oasd.org.

**Nondiscrimination:** The Oconomowoc Area School District provides assurance that no student is discriminated against because of the student's sex, race, color, religion, national origin, ancestry, creed, pregnancy, marital or parental status, sexual orientation, or physical, mental, emotional, or learning disability.